## ¿CÓMO CONSULTAR TU SALDO Y LÍNEA DE CRÉDITO?

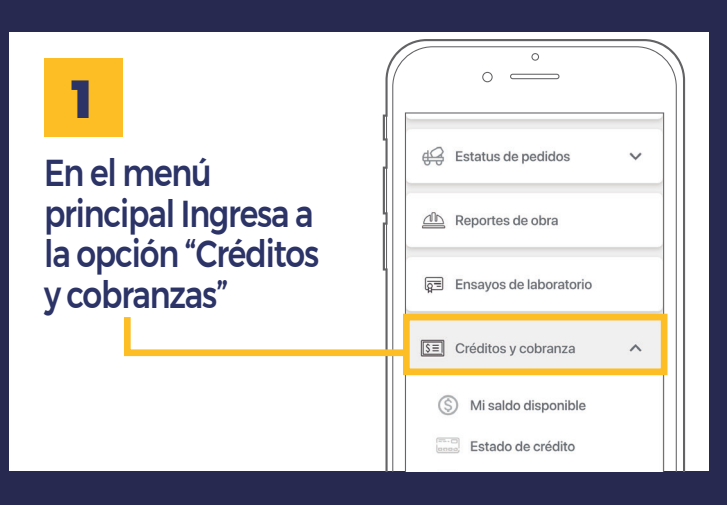

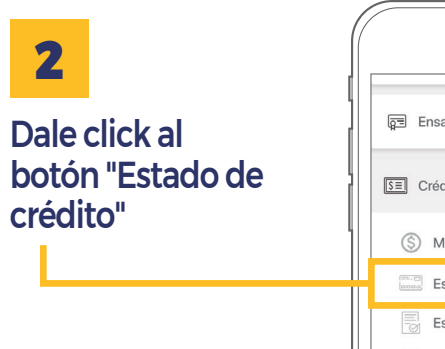

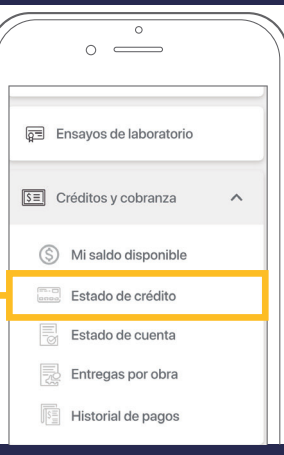

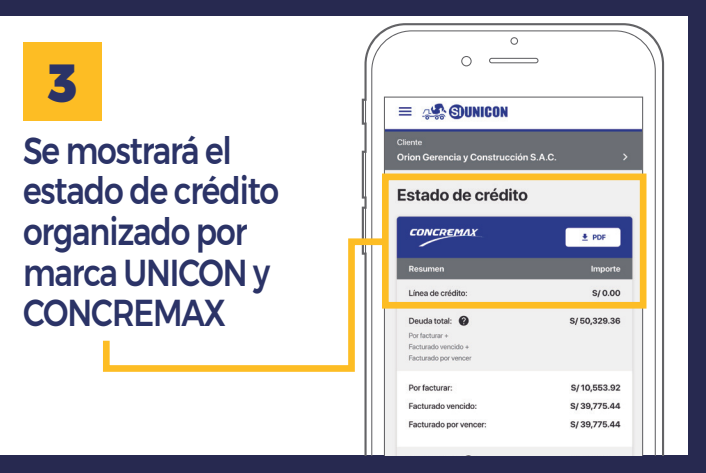

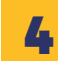

Puedes descargar el reporte del estado de crédito con el botón indicado

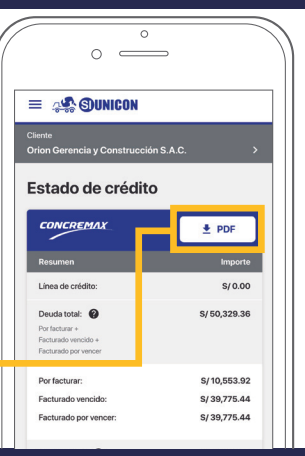